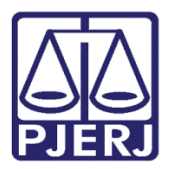

Dica de Sistema

# Suspensão de Processos

Suspensão e Arquivamento de Processos Aguardando Decisão do STF/STJ

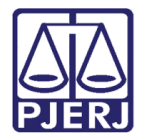

## SUMÁRIO

| 1. | lr                                    | Introdução3                                    |   |  |  |  |  |  |
|----|---------------------------------------|------------------------------------------------|---|--|--|--|--|--|
| 2. | . Cadastramento Correto dos Processos |                                                |   |  |  |  |  |  |
|    | 2.1                                   | Como Assunto Principal5                        | , |  |  |  |  |  |
|    | 2.2                                   | 2 Como Assunto Complementar 6                  | ; |  |  |  |  |  |
| 3. | Ρ                                     | Proibição da Remessa aos Tribunais Superiores7 | , |  |  |  |  |  |
| 4. | Α                                     | Arquivamento Provisório 8                      | ; |  |  |  |  |  |
| 5. | D                                     | Desarquivamento em Lote                        | ) |  |  |  |  |  |
| 6. | 5. Histórico de Versões12             |                                                |   |  |  |  |  |  |

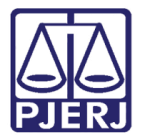

# Suspensão de Processos

## 1. Introdução

O procedimento a seguir foi criado para suspender e arquivar provisoriamente os processos que foram suspensos e precisam esperar decisão de órgãos superiores, não podendo ser encaminhados ao Tribunal de Justiça ou ao Conselho Recursal.

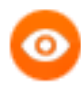

OBSERVAÇÃO: As pessoas que farão este procedimento deverão ser habilitadas para acessar o Local Virtual "ADSTF – Aguardando Decisão do STJ/STF" no menu Outros/ Cartório/ Processo Eletrônico/ Local Virtual por funcionário. Caso necessário, siga o procedimento abaixo para habilitá-la.

Clique no menu Outros.

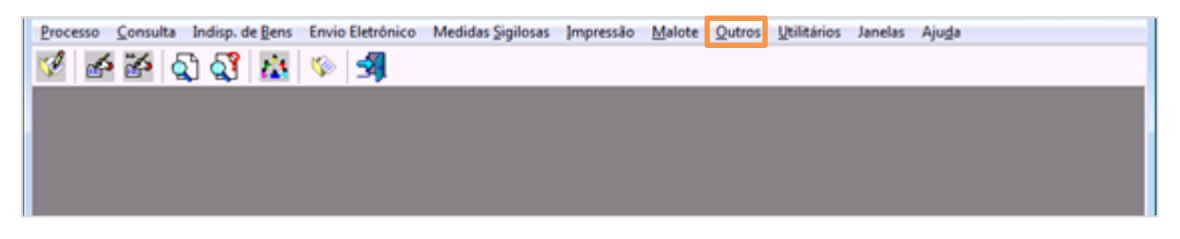

Figura 1 - Menu Outros.

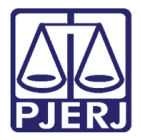

Serão abertos os outros menus.

Clique no menu Cartório e no submenu Processo Eletrônico/Local Virtual por Funcionário.

| Cartório | Corregedoria       | Juiz Leigo  | Organização | Outros Cadastros | Infância e Juventude   | CNJ   | GRERJ Elet. | Cadastros | Menu Principal |
|----------|--------------------|-------------|-------------|------------------|------------------------|-------|-------------|-----------|----------------|
| Adv      | ogado              |             |             |                  |                        |       |             |           |                |
| Dest     | tinatário Padrão - | Guia Posta  | gem         |                  |                        |       |             |           |                |
| Enti     | dades              |             |             |                  |                        |       |             |           |                |
| Fun      | cionário           |             |             |                  |                        |       |             |           |                |
| Gru      | pos Reflexivos     |             |             |                  |                        |       |             |           |                |
| Leile    | peiro              |             |             |                  |                        |       |             |           |                |
| Loc      | al de Organização  | Interna     |             |                  |                        |       |             |           |                |
| Loc      | alização do Proce  | sso na Serv | entia       |                  |                        |       |             |           |                |
| Moo      | delo               |             |             |                  |                        |       |             |           |                |
| Peri     | to                 |             |             |                  |                        |       |             |           |                |
| Proc     | cesso Eletrônico   |             | ×.          | Local Virtual p  | or Funcionário         |       |             |           |                |
| Prog     | gramas Assistenc   | ais         |             | Alteração de P   | ermissão de Acesso aos | Docur | mentos      |           |                |
| Leila    | 30                 |             |             |                  |                        |       |             | 1         |                |
| Text     | o Padrão - Confi   | guração     |             |                  |                        |       |             |           |                |
| E        |                    |             |             |                  |                        |       |             |           |                |

Figura 2 – Menu Cartório/ Processo Eletrônico/ Local Virtual por funcionário.

Preencha os campos **Comarca** e **Serventia** e a matrícula do funcionário. Selecione a opção "ADSTF – Aguardando Decisão do STJ/STF" e clique em **Gravar**.

| 63 L                            | 🕽 - Local Virtual por Funcionário |                  |                                    |        |     |                                  |              |                  |
|---------------------------------|-----------------------------------|------------------|------------------------------------|--------|-----|----------------------------------|--------------|------------------|
| Comarca: 201 Comarca da Capital |                                   |                  |                                    |        |     |                                  |              |                  |
| Se                              | erventi                           | ia: 2            | 01410 Cartório do 21º Juizado Espe | cial ( | Cív | el                               | <b>→</b> ?   | <u>C</u> ancelar |
| Fun                             | cionári                           | io: 01/          | 17931 Maria                        |        |     |                                  | <b>▼</b> ?   | Sair             |
| Loc                             | cais Vi                           | irtuais —        |                                    |        | 1 1 | - Operações                      |              |                  |
|                                 |                                   | Desc.            | Local Virtual                      |        |     | Operação                         |              | Vincular         |
|                                 |                                   | AGCNF            | Aguardando Conferência             |        |     |                                  |              |                  |
|                                 |                                   | ACBPO            | Aguardando Confirmação Bloqueio    |        |     |                                  |              |                  |
|                                 |                                   | AGCRA            | Aguardando Contrarrazões           |        |     |                                  |              |                  |
|                                 |                                   | AGCCP            | Aguardando Cumprimento Carta       |        |     |                                  |              |                  |
|                                 |                                   | AGCMD            | Aguardando Cumprimento de          |        |     |                                  |              |                  |
|                                 |                                   | AGCOB            | Aguardando Cumprimento de          | 1      |     |                                  |              |                  |
| .0                              | ▼                                 | ADSTF            | Aquardando Decisão do Sti/stf      |        |     |                                  |              |                  |
|                                 |                                   | DPRZ02           | Aguardando Decurso de Prazo - 02   |        |     |                                  |              |                  |
|                                 |                                   | DPRZ05           | Aguardando Decurso de Prazo - 05   |        |     |                                  |              |                  |
|                                 |                                   | DPRZ1            | Aguardando Decurso de Prazo - 10   |        |     |                                  |              |                  |
|                                 |                                   | DPRZ15           | Aguardando Decurso de Prazo - 15   |        |     |                                  |              |                  |
|                                 |                                   | DPRZ20           | Aguardando Decurso de Prazo - 20   |        |     |                                  |              |                  |
|                                 |                                   | DPRZ25           | Aguardando Decurso de Prazo - 25   |        |     |                                  |              |                  |
|                                 |                                   | DPRZ3            | Aguardando Decurso de Prazo - 30   |        |     |                                  |              |                  |
|                                 |                                   | DPRZ40           | Aguardando Decurso de Prazo - 40   | •      |     |                                  |              |                  |
|                                 |                                   | <u>M</u> arcar T | odos <u>D</u> esmarcar Todos       |        |     | <u>M</u> arcar Todas <u>D</u> es | marcar Todas | *                |

Figura 3 – Local Virtual por Funcionário.

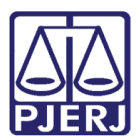

## 2. Cadastramento Correto dos Processos

Para que os processos possam ser suspensos e arquivados provisoriamente de maneira a identificá-los facilmente mais tarde, a primeira providência é cadastrá-los corretamente, incluindo como assunto do processo uma das classificações abaixo:

• 10945 – Expurgos Inflacionários/Planos Econômicos

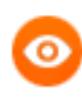

OBSERVAÇÃO: Esta classificação pode ser como Assunto Principal ou Complementar. Outros assuntos podem ser criados em outras situações.

### 2.1 Como Assunto Principal

Delete o assunto que consta no processo e inclua o assunto que será suspenso, conforme listado acima, colocando a mesma classe ou uma classe compatível.

| B) Alteração de Processo                                                                                                    | - • 💌            |  |  |  |  |  |  |  |  |
|----------------------------------------------------------------------------------------------------|------------------|--|--|--|--|--|--|--|--|
| Processo: 0094746-68 2008.8.19.0002                                                                                                  | <u>G</u> ravar   |  |  |  |  |  |  |  |  |
| Vara: 1ª Vara Cível 🔹 ? Cartório: Cartório da 1ª Vara Cível 💌                                                                        | <u>C</u> ancelar |  |  |  |  |  |  |  |  |
| Ofíc. de 1º Ofício de Distribuição de Niterói 🔽 🥐 Proc. de Origem: - 2019.8.19.0002                                                  | Sai <u>r</u>     |  |  |  |  |  |  |  |  |
|                                                                                                    |                  |  |  |  |  |  |  |  |  |
| Dados <u>B</u> ásicos Pers <u>o</u> nagens Carta <u>P</u> recatória Outros <u>D</u> ados GRERJ *** <u>O</u> bs. *** <u>Aviso</u> *** | Etiqueta         |  |  |  |  |  |  |  |  |
| Dt. Distribuição: 29/08/2015 Dt. Autuação: 15/12/2008 GAJG                                                                           | Petição Inicial  |  |  |  |  |  |  |  |  |
| Competência: 01 Cível 💽 🔽 Exibir também assuntos genéricos                                                                           |                  |  |  |  |  |  |  |  |  |
| Assunto: 10945 Expurgos Inflacionários / Planos Econômicos 💽 💽 🔚                                                                     | Documentos       |  |  |  |  |  |  |  |  |
| Classe: 22 Procedimento Sumário (CADASTRO OU CONVOLAÇÃO ATÉ 17.03. 🚽 🕐 🔚                                                             |                  |  |  |  |  |  |  |  |  |
| Descrição do Assunto:                                                                                                    |                  |  |  |  |  |  |  |  |  |
| Prior. port. doença grave                                                                                                    |                  |  |  |  |  |  |  |  |  |
| Pedido de antecipação de tutela     Processo eletrônico     Com penhora     Segredo de Iudios                                        |                  |  |  |  |  |  |  |  |  |
| Publica todas as partes  Com sentença                                                                                                |                  |  |  |  |  |  |  |  |  |
| Priori defic. física ou mental 🦳 Ministério Público                                                                                  | Cus <u>t</u> as  |  |  |  |  |  |  |  |  |
| Processo urgente I Denúncia à lide                                                                                                   |                  |  |  |  |  |  |  |  |  |
| Autor opta pela realização de audiência de conciliação ou de mediação                                                                |                  |  |  |  |  |  |  |  |  |
| Projeto:                                                                                                    |                  |  |  |  |  |  |  |  |  |
| Valor da Causa: Moeda: R\$                                                                                                    |                  |  |  |  |  |  |  |  |  |
| Local Virtual: PROSS Processamento                                                                                                   |                  |  |  |  |  |  |  |  |  |
| Local Org.                                                                                                    |                  |  |  |  |  |  |  |  |  |
| Histórico                                                                                                    |                  |  |  |  |  |  |  |  |  |
| Livro Tombo: Folha: Num. Tombo: S                                                                                                    |                  |  |  |  |  |  |  |  |  |

Figura 4 - Alteração por meio do assunto principal.

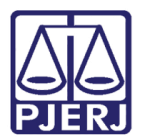

#### 2.2 Como Assunto Complementar

Clique no campo ... (reticências), após o Assunto, e será aberta a tela Tipicidade. Escolha o código do novo assunto e clique em Ok para concluir a inclusão.

| ि - Alteração de Processo                                                                                                    |                  |  |  |  |  |  |  |  |
|----------------------------------------------------------------------------------------------------|------------------|--|--|--|--|--|--|--|
| Processo: 2015.8.19.0206                                                                                                    | <u>G</u> ravar   |  |  |  |  |  |  |  |
| Vara: II Juizado Especial Cível 🔹 ? Cartório: Cartório do II Juizado Especial Cível 💌                                                                                                    | <u>C</u> ancelar |  |  |  |  |  |  |  |
| Ofíc. de Registro de Distribuição 🔽 Proc. de Origem: 2016.8.19.0206                                                                                                    | Sai <u>r</u>     |  |  |  |  |  |  |  |
| - Inclusão: 25/05/2015 () - Última Alteração: 30/07/2015 (andrejunior)                                                                                                    |                  |  |  |  |  |  |  |  |
| Dados <u>B</u> ásicos Pers <u>o</u> nagens Carta <u>P</u> recatória Outros <u>D</u> ados GRER <u>J</u> Obs. Aviso                                                                                           | Etiqueta         |  |  |  |  |  |  |  |
| Dt. Distribuição: 25/05/2015                                                                                                    | Petição Inicial  |  |  |  |  |  |  |  |
| Competência: 13 Juizado Especial Cível 🔽 구 🗖 Exibir também assuntos genéricos                                                                                                    |                  |  |  |  |  |  |  |  |
| Assunto: 30016 Dano Moral - Outros/ Indenização Por Dano Moral 💽 🎅 🔚                                                                                                    | Documentos       |  |  |  |  |  |  |  |
| Classe: 436 Procedimento do Juizado Especial Cível/Fazendário 💽 💽                                                                                                    | Proc. Eletrônico |  |  |  |  |  |  |  |
| Descrição do Inversão do Ônus / Provas / Processo e Procedimento                                                                                                    |                  |  |  |  |  |  |  |  |
| E3. Tipicidade                                                                                                    |                  |  |  |  |  |  |  |  |
|                                                                                                    | ОК               |  |  |  |  |  |  |  |
| Tipo Assunto (F2) Descrição Complemento I                                                                                                    |                  |  |  |  |  |  |  |  |
| C/C 8961 Antecipação de Tutela E/ou Obrigação de Fazer Ou Não Faze                                                                                                    | <u>U</u> ancelar |  |  |  |  |  |  |  |
| C/C 30418 Inversão do Ônus / Provas / Processo e Procedimento (                                                                                                    | Sai <u>r</u>     |  |  |  |  |  |  |  |
| 🚺 🕨 30501 Telefonia Fixa - Plano de Franquia/servico - Sem Solicitação d                                                                                                    |                  |  |  |  |  |  |  |  |
|                                                                                                    | <u>E</u> xcluir  |  |  |  |  |  |  |  |
|                                                                                                    | р-<br>р-<br>р-   |  |  |  |  |  |  |  |
|                                                                                                    |                  |  |  |  |  |  |  |  |
|                                                                                                    |                  |  |  |  |  |  |  |  |
| Dano Moral - Outros/ Indenização Por Dano Moral C/C Antecipação de Tutela E/ou Obrigação de Fazer Ou<br>Não Fazer Ou Dar C/C Inversão do Ônus / Provas / Processo e Procedimento; Telefonia Fixa - Plano de |                  |  |  |  |  |  |  |  |
| Franquia/serviço - Sem Solicitação do Usuário                                                                                                    |                  |  |  |  |  |  |  |  |
|                                                                                                    | 8                |  |  |  |  |  |  |  |
|                                                                                                    |                  |  |  |  |  |  |  |  |

Figura 5 – Alteração por meio do assunto complementar.

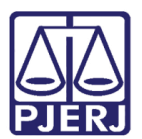

### 3. Proibição da Remessa aos Tribunais Superiores

Os processos com esse tipo de assunto cadastrado não poderão ser remetidos nem ao Tribunal de Justiça, nem ao Conselho Recursal. Se o usuário tentar fazer a "Remessa", o sistema mostrará mensagem abaixo.

| 🔂 Andamento de Processos - Cartório da 1ª Vara Cível                                                                                            |                       |
|----------------------------------------------------------------------------------------------------|-----------------------|
| Processo: 2008.8.19.0002 GAJG                                                                                                    | <u>G</u> ravar        |
| Partes: CLÉLIA X BRASIL S A                                                                                                    | <u>C</u> ancelar      |
| Classe/Assunto: Procedimento Sumário (Cadastro Ou Convolação Até 17.03.2016) - Expurgos Inflacionários / Planos E                               | Sair                  |
| Próx. Audiência: Não há audiências futuras marcada Proc. 01 J08.8.19.0002 (Principa Alternar                                                    | <u>L</u> imparTela    |
|                                                                                                    | Novo                  |
| Dados da Fase   Obs   ** Aviso **   Distribuição   Resumo   Personagens   undo andamento                                                        | <u> </u>              |
| Data: 29/11/2019 Tipo 2 Tribunal de Justiça                                                                                                    | Processo              |
| Atenção X                                                                                                    | Pu <u>b</u> licação   |
|                                                                                                    | G <u>u</u> ia Remessa |
| Dados Remessa D<br>Prazo: 15 Remessa para o Tribunal de Justiça/Conselho Recursal não<br>pode ser realizada para processos com o(s) assunto(s): | Guia <u>D</u> evol.   |
| Expurgos Inflacionarios / Planos Economicos.                                                                                                    | Textos                |
| Motivo da<br>Remessa: OK                                                                                                    | <u>A</u> udiências    |
| Partes:                                                                                                    |                       |
| Réu BASIL S A                                                                                                    |                       |
|                                                                                                    |                       |
| Marcar Todas Desmarcar Todas                                                                                                    |                       |
|                                                                                                    |                       |
|                                                                                                    |                       |
|                                                                                                    |                       |
|                                                                                                    |                       |
|                                                                                                    | Alterar fl. rosto     |
| Local Virtual: PRETJ Processo Remetido Para O Tribunal de Justiça 💽 🎅 📄 Hist. Prz: 180                                                          | Hist. Alter.          |

Figura 6 - Proibição da Remessa aos Tribunais Superiores.

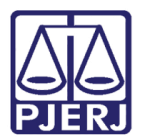

## 4. Arquivamento Provisório

Para que o sistema aceite o Arquivamento Provisório dos processos é necessário que se faça, inicialmente, o **Andamento** "28-Suspensão /sobrestamento" no processo conforme demonstrado abaixo:

| 🗈 Andamento de Processos - Cartório da 1ª Vara Cível                                                                                                    |                       |
|----------------------------------------------------------------------------------------------------|-----------------------|
| Processo: 009. Distribuição: 29/08/2015                                                                                                    | <u>G</u> ravar        |
| Partes: CLÉLIAI XI BRASILISIA                                                                                                    | <u>C</u> ancelar      |
| Classe/Assunto: Procedimento Sumário (Cadastro Ou Convolação Até 17.03.2016) - Expurgos Inflacionários / Planos E                                                            | Sair                  |
| Próx. Audiência: Não há audiências futuras marcada Proc. C 2008.8.19.0002 (Principa Alternar                                                                                 | LimparTela            |
| Andamento: 28 Suspensao/Sobrestamento do Processo                                                                                                    | Novo                  |
| Dados da Fase   Obs   ** Aviso **   Distribuição   Resumo   Personagens   Ultimo andamento     K   ≤< ≥> >  > <br>Suspensão/Sobrestamento do Processo   Inclusão: 29/11/2019 | <u>E</u> xcluir       |
| Data: 29/11/2019                                                                                                    | <u>P</u> rocesso      |
|                                                                                                    | Pu <u>b</u> licação   |
|                                                                                                    | G <u>u</u> ia Remessa |
|                                                                                                    | Guia <u>D</u> evol.   |
|                                                                                                    | Iextos                |
|                                                                                                    | Audiências            |
|                                                                                                    |                       |
|                                                                                                    | Alterar fl. rosto     |
| Local Virtual: AGUAR Aguardando                                                                                                    | Hist. Alter.          |

Figura 7 – Arquivamento Provisório.

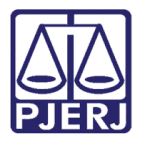

Posteriormente, deve-se incluir o **Andamento** "7 – Arquivamento" com o **Tipo** de Arquivamento "Provisório" e, selecionar um dos seguintes **Motivos:** "Suspenso por Repercussão Geral" ou " Suspenso por Recurso Repetitivo".

| 🗊 Andamento de P    | rocessos - Cartório do 1º Juizado Especial Cível                          |                       |  |  |  |  |  |  |  |
|---------------------|---------------------------------------------------------------------------|-----------------------|--|--|--|--|--|--|--|
| Processo:           | 2019.8.19.0021 Distribuição: 20/07/2019                                   | <u>G</u> ravar        |  |  |  |  |  |  |  |
| Partes: MA          | Partes: MARCELA .X PADARIACAMACHO                                         |                       |  |  |  |  |  |  |  |
| Classe/Assunto: Pro | <u> </u>                                                                  |                       |  |  |  |  |  |  |  |
| Próx. Audiência: Nã | Próx. Audiência: Não há audiências futuras marcade Proc.                  |                       |  |  |  |  |  |  |  |
| Andamento:          | 7 Arguivamento                                                            | <u>L</u> imparTela    |  |  |  |  |  |  |  |
|                     |                                                                           | Novo                  |  |  |  |  |  |  |  |
| Dados da Fase       | Obs Aviso Distribuição Resumo Personagens Incluindo andamento IC 2> >> >> | <u>E</u> xcluir       |  |  |  |  |  |  |  |
| Data:               | 27/11/2019                                                                | Processo              |  |  |  |  |  |  |  |
|                     | - Tiro                                                                    | Pu <u>b</u> licação   |  |  |  |  |  |  |  |
|                     | Provisório C Definitivo C Especial                                        | G <u>u</u> ia Remessa |  |  |  |  |  |  |  |
| Motivo:             |                                                                           | Guia <u>D</u> evol.   |  |  |  |  |  |  |  |
|                     | Acordo com prazo superior a 1 ano - Art. 269, III do CPC                  | Textos                |  |  |  |  |  |  |  |
| Local de            | Art. 265, inciso IV, alíneas "a" e "b" do CPC                             |                       |  |  |  |  |  |  |  |
| Arquivamento:       | Arquivamento: Art. 475J, § 5ª do CPC                                      |                       |  |  |  |  |  |  |  |
|                     | Suspensão - Procedimento falimentares e afins                             |                       |  |  |  |  |  |  |  |
|                     | Suspensão superior a 189 dias pelo Art. 792 do CPC                        |                       |  |  |  |  |  |  |  |
|                     | Suspenso por recurso repetitivo.                                          |                       |  |  |  |  |  |  |  |
|                     | Suspenso por Repercussão geral                                            |                       |  |  |  |  |  |  |  |
|                     |                                                                           |                       |  |  |  |  |  |  |  |
|                     |                                                                           | Proc. Eletrônico      |  |  |  |  |  |  |  |
|                     |                                                                           |                       |  |  |  |  |  |  |  |
|                     |                                                                           |                       |  |  |  |  |  |  |  |
|                     |                                                                           | Alterar fl. rosto     |  |  |  |  |  |  |  |
| Local Virtual: ARQ  | ISV Arquivado na Serventia 💽 🍷 📄 Hist. Prz: 0                             | Hist. Alter.          |  |  |  |  |  |  |  |

Figura 8 – Motivo do Arquivamento.

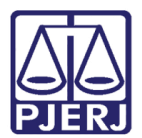

## 5. Desarquivamento em Lote

Havendo notícia de Decisão no STF/STJ, os processos poderão ser desarquivados em lote. Clique no menu **Processo** e no submenu **Andamento/Em Lote**.

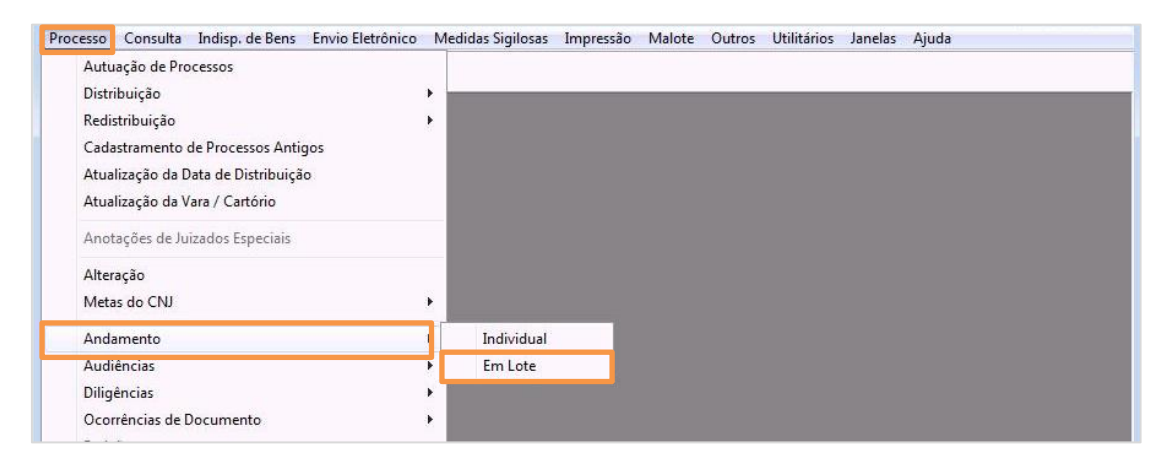

Figura 9 - Menu Processo/ Andamento - Em Lote.

Escolha o Andamento "8 – Pedido de Desarquivamento". Clique no botão **Selecionar**, conforme demonstrado abaixo:

| Operação<br>Inclusão | Andamento Procedimento Especial                          | Gravar               |
|----------------------|----------------------------------------------------------|----------------------|
| C Alteração          |                                                          | Gravar <u>t</u> odos |
| Dados da Fase 🛛 O    | Ibservações Aviso                                        | Cancelar             |
| Pedido de Desarq     | uivamento                                                |                      |
| Data:                | 15/07/2016 Local: Cartório do 21º Juizado Especial Cív 💌 |                      |
|                      |                                                          | Sai <u>r</u>         |
| Solicitante:         | O Juizo                                                  |                      |
|                      | Tipo de arquivamento                                     |                      |
|                      | C Provisório C Definitivo C Especial                     | Andamento            |
| Motivo:              |                                                          | Guia Remessa         |
| mouvo.               |                                                          | Guid Remease         |
|                      |                                                          |                      |
| Não informado        | <b></b> 2                                                |                      |
| por:                 | Situação                                                 |                      |
|                      | Desarq. em: 15/07/2016                                   |                      |
|                      |                                                          |                      |
|                      |                                                          |                      |
|                      |                                                          |                      |
| Local Virtual:       | Prz:                                                     |                      |
|                      | 2010 0 10 0001                                           |                      |
| Processo             | 2016.8.15.0001                                           |                      |
| Distance Chil        | Excluir                                                  |                      |
| Processo CNJ         | Excluir Todos                                            |                      |
|                      | Selecionar                                               |                      |
| •                    | ▶ <mark>  ( &lt; &gt; )</mark>                           |                      |

Figura 10 - Andamento 8 – Pedido de Desarquivamento.

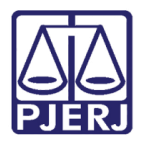

O sistema irá carregar a tela **Seleção – Andamento em Lote** com o **Critério** "18 - Processos Arquivados aguardando decisão do STF/STJ". Preencha a **Data inicial** (data em que se começou a suspender e arquivar os processos) e a **Data Final** (atual). Preencha o campo **Assunto** de acordo com o que foi liberado pelo STJ/STF e clique em **Pesquisar**.

O sistema irá trazer automaticamente os processos que foram arquivados provisoriamente com este assunto. Clique em **Selecionar**. Clique no botão **Gravar** da figura anterior.

| 3 | Seleçâ    | io - Andar                | mento em Lote          | Second Superior Cont                               | Automatica and a second   |                         |                | x                  |
|---|-----------|---------------------------|------------------------|----------------------------------------------------|---------------------------|-------------------------|----------------|--------------------|
|   | Critério: | 18 Proces                 | ssos Arquivados agu    | ardando decisão do STF                             | /STJ                      |                         | <b>▼</b> ?     | <u>S</u> elecionar |
|   | Filtro: — | Data Inicial:<br>Assunto: | 01/07/2016<br>30501 [C | Data Final: 15/07/2016<br>Cobrança Indevida Telefo | nia Fixa - Plano de Franc | quia/serviço - S 🔻 🚬    |                | <u>P</u> esquisar  |
| L | Proces    | sos Selecio               | nados:                 |                                                    |                           |                         |                |                    |
|   |           | Processo                  | CNJ                    | Processo                                           | Classe                    | Assunto                 | Último And     |                    |
|   | ▶ 🛛       | 0116261                   | 84.2016.8.19.0001      | 2016.001.098796-8                                  | Procedimento do           | Dano Moral Outros - Cdc | Arquivamer     |                    |
|   | ٩ 🗌       |                           |                        |                                                    |                           |                         | Þ              |                    |
| Т | tal de    | processo                  | s selecionados: 1      |                                                    |                           | <u>Marcar todos</u>     | esmarcar todos |                    |

Figura 11 – Seleção – Andamento em Lote.

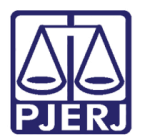

## 6. Histórico de Versões

| Versão | Data       | Descrição da alteração            | Responsável                   |
|--------|------------|-----------------------------------|-------------------------------|
| 1.0    | 15/07/2016 | Elaboração do manual              | Maria Eugênia                 |
|        | 15/07/2016 | Revisão Template / Ortográfica    | Luis Carlos / Marcos<br>Nunes |
| 1.1    | 29/11/2019 | Alteração Arquivamento Provisório | Joanna Liborio                |
|        |            |                                   |                               |